A handy reference guide to essential Monday.com features, navigation, and shortcuts for boosting productivity.

# Getting Started with Monday.com

## Workspaces & Boards

| Workspace: Highest level container for boards and dashboards.                                                               |
|----------------------------------------------------------------------------------------------------|
| Create: Click '+' next to 'Workspaces' in the left sidebar.                                                                 |
| Board: Where your work lives (tasks, projects, clients, etc.). Contains groups and items.                                   |
| Types: Main (visible to all team members), Shareable (share with external guests), Private (visible only to board members). |
| Creating a Board: Click 'Add' -> 'New Board' -> Choose template or 'New Blank Board'.                                       |
| Board Permissions: Control who can view/edit the board (Owner, Editor, Viewer).                                             |
| Pinning Boards: Click the pin icon on a board to keep it easily accessible in the sidebar.                                  |
| Following Boards: Click the star icon to receive notifications about board activity.                                        |
| Archiving Boards: Remove a board from active view without deleting data. Go to Board Settings -> Archive Board.             |
| Deleting Boards: Permanently remove a board and its data. Go to Board Settings -> Delete Board.                             |

## Items & Subitems

**Item:** A single row on a board representing a task, project, lead, etc.

Adding Items: Click '+ Add Item' within a group or at the bottom of the board.

Subitem: A child item nested under a parent item, useful for breaking down tasks.

Adding Subitems: Hover over an item, click '+' -> 'Add Subitem'.

Item Card: Click on an item to open its detailed view.

Includes: Item updates, subitems, files, and links to linked items.

Item Updates: Use the 'Updates' tab within an item to communicate with team members, share files, and add notes.

Adding Files: Drag and drop files directly onto an item or use the 'Files' column/tab.

**Duplicating Items:** Right-click an item -> 'Duplicate Item'.

Deleting Items: Right-click an item -> 'Delete Item'. (Caution: This is permanent).

#### Key Board Elements (Columns)

Groups: Horizontal dividers on a board to organize items (e.g., 'To Do', 'Doing', 'Done').

Adding Groups: Click '+ Add Group' or click the '+ Add' button at the top of the board.

Columns: Vertical fields that hold specific information for each item (Status, Person, Date, Text, Numbers, etc.).

Adding Columns: Click the '+' at the end of the column headers. Choose from the Column Center.

Status Column: Essential for tracking progress. Customizable labels and colors.

Person Column: Assign team members to items. Integrates with user profiles.

Date Column: Set deadlines and track timelines. Can include time.

Text Column: Free text field for notes or descriptions.

Numbers Column: For numerical data, allows calculations (Sum, Average, etc.).

### Navigation Tips

Left Sidebar: Access Workspaces, Boards, Dashboards, Search, Inbox, My Work, Files.

Search Everything: Use the magnifying glass icon (or Cmd + B) / Ctrl + B) to search across all boards and workspaces.

Inbox: View all notifications, mentions, and updates relevant to you.

My Work: See all items assigned to you across all boards.

Recent Boards: Quickly access recently visited boards from the sidebar or search.

Board Views: Switch between different visualizations of your board data (Table, Kanban, Calendar, etc.) using the buttons at the top-left of the board.

Profile Settings: Click your profile picture in the top-right for account settings, notifications, and integrations.

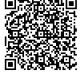

## **Managing Data and Views**

| Filtering Data                                                                                  | Sorting Data                                                        |  |
|-------------------------------------------------------------------------------------------------|---------------------------------------------------------------------|--|
| <b>Opening Filter:</b> Click the 'Filter' icon at the top of the board.                         | <b>Opening Sort:</b> Click the 'Sort' icon at the top of the board. |  |
| Shortcut: Cmd + F (Mac)/ Ctrl + F (Win)                                                         | Adding Sort Criteria: Choose a column to sort by.                   |  |
| <b>Basic Filters:</b> Filter by Person, Status, Date, Text, etc., by selecting column values.   | Sort Direction: Choose 'Ascending' or 'Descending'.                 |  |
|                                                                                                 | Multiple Sorts: Add multiple columns to sort by, determining the hi |  |
| <b>Filter by Me:</b> Quickly show only items assigned to you in a Person column filter.         | Saving Sorts: Save combined filter and sort settings as a new view. |  |
|                                                                                                 | Clearing Sorts: Click the 'X' next to the active sort indicator.    |  |
| Adding Conditions: Use 'AND'/'OR' to combine multiple filter criteria.                          | Sorting within Groups: Sorting applies to items within each group   |  |
| Saving Filters: Save frequently used filters for quick access. Click 'Save as new filter view'. | independently unless a global sort is applied.                      |  |
| Clearing Filters: Click the 'X' next to the active filter indicator.                            |                                                                     |  |
| Filter Everything: Use the main search bar ( Cmd/Ctrl + B ) to filter across                    |                                                                     |  |

#### **Board Views**

Table View: Default view, shows items in rows and columns.

Kanban View: Visualize workflow phases, typically based on a Status column.

determining the hierarchy.

Calendar View: Display items with Date or Timeline columns on a calendar.

Files View: See all files uploaded to the board in one place.

Gantt View: Project timeline visualization using Timeline or Date columns.

Adding Views: Click '+ Add View' at the top-left of the board. Choose from the View Center.

View Settings: Each view has specific settings (e.g., choosing the Status column for Kanban, Date column for Calendar).

### Item Editing Shortcuts

| Enter                        | Add new item below current                |
|------------------------------|-------------------------------------------|
| Shift + Enter                | Add new item above current                |
| Tab                          | Move to the next editable cell (right)    |
| Shift + Tab                  | Move to the previous editable cell (left) |
| Cmd + Up / Ctrl + Up         | Move item up within its group             |
| Cmd + Down / Ctrl + Down     | Move item down within its group           |
| Cmd + D / Ctrl + D           | Duplicate selected item(s)                |
| Cmd + Delete / Ctrl + Delete | Delete selected item(s)                   |

## Moving Items: Drag and drop items between groups.

select 'New Group'.

multiple boards.

Grouping Items

Duplicating Groups: Right-click the group title -> 'Duplicate Group'.

Renaming Groups: Click on the group title to edit.

Archiving Groups: Right-click the group title -> 'Archive Group'. Hides the group and its items.

Default Groups: Boards start with default groups (e.g., Working on It, Done).

Creating New Groups: Click '+ Add Group' button or the '+ Add' button and

Collapsing/Expanding Groups: Click the arrow icon next to the group title.

## General Shortcuts

| Cmd + B / Ctrl + B                 | Open 'Search Everything'              |
|------------------------------------|---------------------------------------|
| Cmd + F / Ctrl + F                 | Open board-specific filter            |
| Cmd + K / Ctrl + K                 | Quick add item (from anywhere)        |
| Cmd + \ / Ctrl + \                 | Collapse/Expand left sidebar          |
| Esc                                | Close any open window or popup        |
| Cmd + Click / Ctrl + Click         | Open item in new tab                  |
| Shift + Click (items)              | Select multiple consecutive items     |
| Cmd + Click / Ctrl + Click (items) | Select multiple non-consecutive items |